# コマンドマイク HM-195B HM-195GB

# 15. 個別呼び出し用ID/ グループ呼び出しIDの設定

 DSC設定メニューの[Individual ID]または[Group ID]を選択 します。

② [ADD]を押します。

• [INDIVIDUAL ID]または[GROUP ID]設定画面が表示されます。

| IND ID:             | GRP ID: 0   |  |  |
|---------------------|-------------|--|--|
| 0 1 2 3 4 5 6 7 8 9 | 01123456789 |  |  |
| ← → NEXT            | ← → Next    |  |  |

- ③ 下記の操作で、任意の個別呼び出し用IDを入力します。
  - [▲]/[▼]/[▲]/[▶]を押して、任意の文字を選択します。
  - [ENT]、またはダイヤルを押して設定します。
  - カーソルを移動するときは、ダイヤルを回すか、「←」、または 「→」を選択して[ENT]を押します。
  - •1桁目に「0」、2桁目に「0」以外を指定すると、グループ呼び出 し用IDとなるため、エラービープが鳴ります。
- 上2桁に「O」を指定すると、海岸局用IDになります。 ④ 手順③を繰り返して、全9桁を入力します。
- 9桁入力後に、[ENT]、またはダイヤルを押して設定します。 • IDネームの設定画面が表示されます。

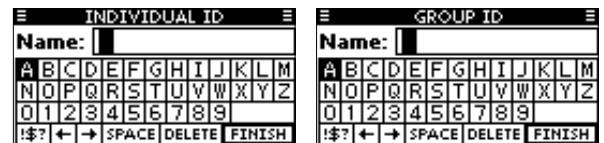

- ⑤ 下記の操作で、最大10文字のネームを入力してください。
  - [▲]/[▼]/[▲]/[▶]を押して、任意の文字を選択します。
  - [ENT]、またはダイヤルを押して設定します。
- カーソルを移動するときは、ダイヤルを回すか、「←」、または 「→」を選択して[ENT]を押します。
- [123]、[!\$?]、[ABC]を押して入力する文字種を選択します。
- ⑥ [▲]/[▼]/[▲]/[▶]を押して「FINISH」を選択したあと、 [ENT]、またはダイヤルを押すと、ネームを設定します。
  - [INDIVIDUAL ID]または[GROUP ID] 一覧画面が表示されます。

| INDIVIDUAL ID =       | E GROUP ID E          |
|-----------------------|-----------------------|
| ICOM1                 | GROUP1                |
|                       |                       |
|                       |                       |
| ADD [EDIT] DEL [INFO] | ADD [EDIT] DEL [INFO] |

(MENU)を押して、メニュー画面を解除します。

本書では、IC-M510Jを例に、本製品のおもな機能と基本 的な使いかたを説明しています。 ご使用になる無線機によっては、一部非対応の機能、または画 面や機能名、ソフトウェアキーの名称が異なる場合があります。

# 6. 個別呼び出し用ID/ グループ呼び出しIDの削除

ICOM2

- DSC設定メニューの[Individual ID]または[Group ID]を選択 します。
  - IDが設定されていないときは、「No ID」を表示します。 この場合は、[MENU]を押してメニュー画面を解除してください。
- ② ダイヤル、または[▲]/[▼]を操作して、任意のIDネームを選択

GROUP2

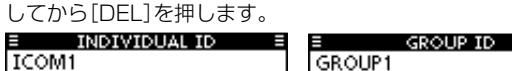

- ADD [EDIT] DEL [INFO] ADD [EDIT] DEL [INFO]
- ③ [OK]を押すと、IDを削除して「Individual ID」、または 「Group ID」一覧画面に戻ります。
  - [CANCEL]を押すと、削除を中止します。

| INDIVIDUAL ID                   | ≡ GROUP ID =                    |
|---------------------------------|---------------------------------|
| Delete the ID.<br>Are you sure? | Delete the ID.<br>Are you sure? |
| OK Í CANCEL                     | OK CANCEL                       |

④ [MENU]を押して、メニュー画面を解除します。

# 17. 位置情報と時刻の設定

- ① DSC設定メニューの[Position Input]を選択します。
- ② ダイヤルと[▲]/[▼]/[↓]を操作して、緯度、経度情報を 入力します。
  - [▲]/[▼]/[▲]/[▶]を押して、任意の数字を選択します。
  - [ENT]、またはダイヤルを押して設定します。
  - カーソルを移動するときは、ダイヤルを回すか、「←」、または 「→」を選択して[ENT]を押します。
  - •北緯を入力するときは「N」、南緯を入力するときは「S」を選択します。 • 而奴を〕カオスとキけ「W」 南奴を〕カオスとキけ「F」を選択します

| ・四柱でく | () 19 @ | C C 10 1 1 | 小、木柱 | CVV19 | 2001       | ち L J 他 思 | 11(0690 |
|-------|---------|------------|------|-------|------------|-----------|---------|
| Ξ     | POSITI  | ON INPU    | T ≣  | Ξ     | POSITI     | ON INPU   | T ≣     |
| LAT:  | *-      |            | -N   | LON:  | <b>-</b> * |           | E       |
|       | -       |            |      |       |            |           |         |
| 012   | 345     | 6789       | )    | 012   | 345        | 6789      | )       |
| NS    |         |            |      | ΨE    |            |           |         |
| +     | +       | NO DATA    | NEXT | +     | +          | NO DATA   | NEXT    |

- ③ 位置情報を入力したあと、[ENT]を押して登録します。
- ④ UTC (世界協定時)時刻設定画面が表示されます。
  - 下記の操作で、UTC時刻を入力してください。
- [▲]/[▼]/[◀]/[▶]を押して、任意の数字を選択します。
  - [ENT]、またはダイヤルを押して設定します。
  - カーソルを移動するときは、ダイヤルを回すか、「←」、または
  - 「→」を選択して[ENT]を押します。

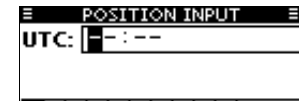

- 0 1 2 3 4 5 6 7 8 9 ← → NO DATA FINISH
- ⑤ [ENT]、またはダイヤルを押すと、位置情報と時刻を設定します。 • DSC設定メニューに戻ります。

# 18. DSCによる送信(Distress)

### ◇簡易呼び出し

Distressコール(遭難信号)は、3.5分~4.5分間隔で自動的に繰り 返し送信されます。繰り返し送信は、受信証(ACK)を受信するか、 Distressキャンセルコールを送信するまで繰り返されます。 (「◇ Distressキャンセルコール」参照)

- ① 遭難信号を受信していないことを確認します。
- (2) 保護カバーを上げて、[DISTRESS]を長く(約3秒)押します。
- ・[DISTRESS]を押しているあいだ、カウントダウンビープが鳴 り、表示部とキーのバックライトが点滅します。
- ・チャンネル70を自動的に選択し、Distressコール(遭難信号)

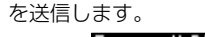

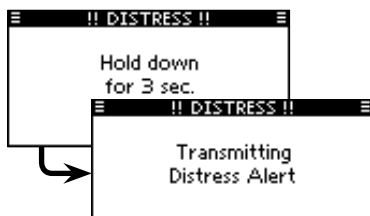

- ③ Distressコール(遭難信号)を送信したあと、受信証(ACK)待ち 状態になります。
  - [RESEND]を押すと、手動でDistressコールを繰り返し送信 します。
  - [◀]、または[▶]を押してから[INFO]を押すと、送信した
  - Distressコールの内容を表示します。
  - [◀]、または[▶]を押してから[PAUSE]を押すと、繰り返し 送信を一時停止します。[RESUME COUNTDOWN]を押す と、再開します。

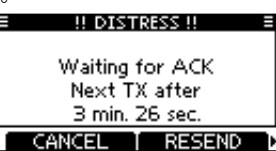

- ④ 受信証(ACK)を受信したら、[ALARM OFF]を押してから、マイ クロホンで応答します。
  - Distressコール(遭難信号)には、以下の情報が含まれています。 (初期設定値)
  - 遭難の種類: Undesignated distress(その他の遭難)
  - ・位置情報 : GPS受信機から取得した最新の位置情報、または 手動で入力した位置情報を約23.5時間、あるいは 電源を切るまで保持します。

#### ◇通常呼び出し

- ①「DTRS」を押します。
- ② [ENT]、またはダイヤルを押します。 • [NATURE] 画面が表示されます。
- ③ ダイヤルと[▲]/[▼]を操作して遭難の種類を選択したあと、ダ イヤル、または[ENT]を押します。
  - 本機で選択できる遭難の種類は、下記のとおりです。
  - Undesignated (その他の遭難)
  - · Fire, Explosion (火災・爆発) · Flooding (浸水)
  - · Collision (衝突) Grounding (座礁)
  - Capsizing (転覆) · Sinking (沈没)
  - Piracy(海賊の攻撃) ·Adrift(操船不能/漂流)
  - ・Abandoning Ship(船体の放棄)・Man Overboard(落水)
  - ・選択した遭難の種類は、選択後、30秒間保持されます。

| E NATURE       | Ħ |
|----------------|---|
| 🖌 Undesignated | ľ |
| Fire,Explosion |   |
| Flooding       | Π |
| Collision      | Ш |
| Grounding      |   |

※有効なGPSデータが受信できていない場合は、 「COMPOSE DISTRESS」画面で「Position」を選択し、緯 度、経度、UTCを入力してください。 入力について詳しくは、「17. 位置情報と時刻の設定」をご覧 ください。

|株式会社エクセリ(代理店届出番号C1909977) 東京都墨田区菊川3 17 2 アドン菊川ビル4F / 大阪府大阪市中央区久太郎町1 9 5 URL : https : //www.exseli.com/

- ④ 保護カバーを上げ、[DISTRESS]を長く(約3秒)押して、
  - Distressコール(遭難信号)を送信します。
  - [DISTRESS]を押しているあいだ、カウントダウンビープが鳴 り、表示部とキーのバックライトが点滅します。
- ⑤ Distressコール(遭難信号)を送信したあと、受信証(ACK)待ち 状態になります。
  - [RESEND]を押すと、手動でDistressコールを繰り返し送信 します。
  - [◀]、または[▶]を押してから[INFO]を押すと、送信した Distressコールの内容を表示します。
  - [◀]、または[▶]を押してから[PAUSE]を押すと、繰り返し 送信を一時停止します。[RESUME COUNTDOWN]を押す と、再開します。
- ⑥ 受信証(ACK)を受信したら、[ALARM OFF]を押してから、マイ クロホンで応答します。

Distressコール(遭難信号)には、以下の情報が含まれています。 (初期設定値)

- 遭難の種類:手順③で選択した遭難の種類
- 位置情報: GPS受信機から取得した最新の位置情報、または 手動で入力した位置情報を約23.5時間、あるいは 電源を切るまで保持します

# $\bigcirc$ Distress + $\nu \nu \nu \nu$

- ① 受信証(ACK)待ち状態のあいだに、できるだけ早く[CANCEL] を押します。
  - キャンセル確認の画面が表示されます。

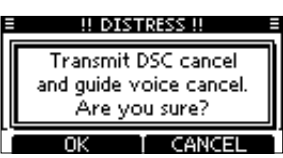

- ② [OK]を押します。
  - Distressキャンセルコールが送信され、自動的にチャンネル 16に移行します。
  - [CANCEL]を押すと、受信証(ACK)待ち状態に戻ります。

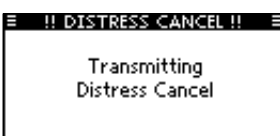

- ③ [PTT]を押しつづけると、キャンセルの目的が通知されます。 ※キャンセルの文言を表示させるときは、[▼]を押します。
- ④ 通信が完了したら、[Finish]を押します。 キャンセルの画面が表示されます。
- ⑤ [STBY]を押して、Distressキャンセルに伴う通話を終了し ます。

#### DSC機能を正しく動作させるために、「CH70 SQL Level」設定を確認してください。(「20. DSC設定」参照)

#### ◇個別呼び出しの送信

- ① DSCコールメニューの[Individual]を選択します。
- ② ダイヤル、または[▲]/[▼]を操作して、登録されている任意の個 別呼び出し用ID、または「Manual Input」を選択したあと、[ENT] を押します。
  - 個別呼び出し用のIDは、事前に登録できます。
  - (「15. 個別呼び出し用ID/グループ呼び出しIDの設定」参照) ・「Manual Input」を選択したときは、呼び出したい任意の船舶
  - 局のID (9桁)を入力します。

#### ご注意:

手順②で海岸局を選択した場合、DSCコール後の音声通話チャンネルは海岸局から指定されます。

そのため、手順③の操作は不要となりますので、手順④を操作してください。

- ③ ダイヤル、または[▲](CH)/[▼](CH)を操作して、任意の Intershipチャンネル(船舶間通話チャンネル)を選択し、[ENT] を押します。
  - Intership CH (船舶間通話チャンネル)は、あらかじめ推奨する 順番で設定されています。
- ④ [CALL]を押して、個別呼び出しを送信します。
   [Transmitting Individual Call]が表示されたあと、
  - 「Waiting for ACK」と表示されます。 ・ ほかの船舶局がチャンネル70を使用している場合は、その通信
- が終了するまで待機します。
- ⑤「Able to comply」で受信証(ACK)を受信すると、アラームが鳴って、以下の画面が表示されます。
  - [ALARM OFF]を押してアラームを止めます。

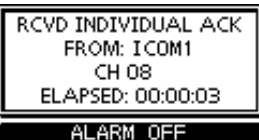

- ・手順③で選択したIntership CH (船舶間通話チャンネル)が自動 で割り当てられます。
- ・呼び出した船舶局が指定したIntership CH(船舶間通話チャンネル)を使えない場合は、異なるIntership CH(船舶間通話 エレンマルンが翌切されます。
- チャンネル)が選択されます。
- マイクロホンで応答します。
   手順⑥に進みます。

「Unable to comply」で受信証(ACK)を受信した場合は、アラーム が鳴って以下の画面が表示されます。

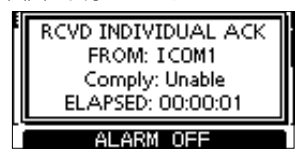

[ALARM OFF]を押して、アラームを止めます。 そのあと、[STBY]を押して、通常画面に戻ります。 ※メニュー画面を選択する前の状態に戻ります。

⑥ 通話後、[STBY]を押して通常画面に戻します。

#### ◇個別呼び出しの受信証を送信する

- ① 個別呼び出しの受信中に[ALARM OFF]を押して、アラームを止めます。
  - [ALARM OFF]を押さなくても、約2分後にアラームが止まり、 手順②に進みます。
- [ACPT]を押します。

③ 3つの選択肢から1つを選んで[ENT]を押します。

| INDIVIDUAL CALL     | =      |
|---------------------|--------|
| Received Request    |        |
| Elapsed: 00:00:11   |        |
| From:               | ſ      |
| ICOM1               | I      |
| STBY TABLE [UNABLE] | NEWICH |

- [ABLE] (Able to Comply) :
- 受信したチャンネルで通話許可の受信証(ACK)を送信 • [UNABLE] (Unable to Comply):
- 通話を許可しない受信証(ACK)の送信 • [NEW CH] (Propose New Channel):
- 指定チャンネルで通話許可の受信証(ACK)を送信 ④ 確認画面が表示されます。
- [CALL]を押して、受信証(ACK)を送信します。
- ⑤ マイクロホンで応答します。
- ⑥ [STBY]を押して通常画面に戻します。

#### ◇グループ呼び出しの送信

- ① DSCコールメニューの[Group]を選択します。
- 登録されている任意のグループ呼び出し用IDを選択するか、 「Manual Input」を選択したあと、呼び出したいグループID (8桁)を入力します。
- ③ 任意のIntershipチャンネル(船舶間通話チャンネル)を選択します。
- (CALL]を押して、グループ呼び出しを送信します。
  - ほかの船舶局がチャンネル70を使用している場合は、その通信 が終了するまで待機します。
- ⑤ マイクロホンから伝えたい情報をアナウンスします。
- ⑥ アナウンスが終われば、[STBY]を押して通常画面に戻します。

#### ◇全船呼び出しの送信

- ① DSCコールメニューの「All Ships」を選択します。
- ② 任意のカテゴリー(分類)を選択します。
- ・設定によって、選択できるカテゴリー(分類)は異なります。
- 選択できるカテゴリー(分類)については、接続している無線機 と同じになります。
- ③ Trafficチャンネル(通信チャンネル)を選択します。
- ④ [CALL]を押して、全船呼び出しを送信します。
  - ・ほかの船舶局がチャンネル70を使用している場合は、その通信 が終了するまで待機します。
- ⑤ マイクロホンから伝えたい情報をアナウンスします。
- ⑥ アナウンスが終われば、[STBY]を押して通常画面に戻します。

#### ◇ポジションリクエストの送信

- ① DSCコールメニューの「Position」を選択します。
- ② 登録されている任意の個別呼び出し用IDを選択するか、 「Manual Input」を選択したあと、呼び出したい船舶局のID(9桁) を入力します。
- ③ [CALL]を押して、ポジションリクエストを送信します。
- ほかの船舶局がチャンネル70を使用している場合は、その通信 が終了するまで待機します。
- ④ 受信証(ACK)を受信すると、アラームが鳴ります。
- ⑤ [ALARM OFF]を押してアラームを止めます。
  - 以下の画面が表示されます。

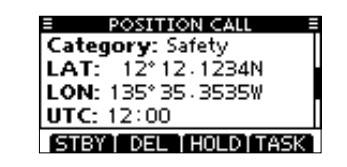

⑥ [STBY]を押して、通常画面に戻します。

# 19. DSCによる送信(Distress以外)

#### ◇ポジションリクエストリプライの送信

- ポジションリクエストを受信すると、アラームが鳴ります。 [ALARM OFF]を押して、アラームを止めます。
- [ALARM OFF]を押さなくても、約2分後にアラームが止まり、手順②に進みます。
  - (2) [ACPT]を押します。
  - ③応答したいポジションリクエストを選択します。
    - [ABLE] (Able to Comply): 応答許可を送信する
    - [UNABLE] (Unable to Comply) :
    - 応答できないことを送信する
  - ④ ポジションリクエストリプライの確認画面が表示されます。
     [CALL]を押して、応答します。
  - ⑤ 応答を送信したあと、通常画面に戻ります。

### ◇テスト呼び出しの送信

- ① DSCコールメニューの「Test」を選択します。
- ② 登録されている任意の個別呼び出し用IDを選択するか、「Manual Input」を選択したあと、呼び出したい船舶局のID(9桁)を入力 します。
- ③ [CALL]を押して、テスト呼び出しを送信します。
   ・ほかの船舶局がチャンネル70を使用している場合は、その通信が終了するまで待機します。
- ④ 受信証(ACK)を受信すると、アラームが鳴ります。
- ⑤ [ALARM OFF]を押してアラームを止めます。
- ⑥ [STBY]を押して、通常画面に戻します。

### ◇テスト受信証の送信

- テスト呼び出しを受信すると、アラームが鳴ります。 [ALARM OFF]を押して、アラームを止めます。
   [ALARM OFF]を押さなくても、約2分後にアラームが止まり、手順②に進みます。
- [ACPT]を押します。
- ③ テスト受信証(ACK)の確認画面が表示されます。
- ④ [CALL]を押して、受信証(ACK)を送信します。
   ・受信証(ACK)を送信したあと、通常画面に戻ります。

#### ◇ポーリングリクエストの送信

- ① DSCコールメニューの「Polling」を選択します。
- ② 登録されている任意の個別呼び出し用IDを選択するか、
   「Manual Input」を選択したあと、呼び出したい船舶局のID(9桁) を入力します。
- ③ [CALL]を押して、ポーリングリクエストを送信します。
   ・ほかの船舶局がチャンネル70を使用している場合は、その通信 が終了するまで待機します。
- ④ 受信証(ACK)を受信すると、アラームが鳴ります。
- ⑤ [ALARM OFF]を押してアラームを止めます。
- ⑥ [STBY]を押して、通常画面に戻します。

#### ◇ポーリングリクエストリプライの送信

[CALL]を押して、応答します。

⑤ 応答を送信したあと、通常画面に戻ります。

(2) [ACPT]を押します。

③ [ACK]を押します。

アイコム株式会社

202112

547-0003 大阪市平野区加美南1-1-32

ポーリングリクエスト受信すると、アラームが鳴ります。
 [ALARM OFF]を押して、アラームを止めます。
 • [ALARM OFF]を押さなくても、約2分後にアラームが止まり、手順②に進みます。

④ ポーリングリクエストリプライの確認画面が表示されます。

# 20. DSC設定

# ◇自動応答機能について

- ① DSC設定メニュー から、「Auto ACK」を選択します。
- [Individual ACK」、「Position ACK」、「Polling ACK」、または 「Test ACK」を選択します。
- ③ ダイヤル、または[▲]/[▼]を操作して、「Auto」、または 「Manual」を選択してから、[ENT]を押します。
  - [Individual ACK」は「Auto (Able)」、「Auto (Unable)」、または「Manual」を選択します。

「Position ACK」は「Auto (Able)」または「Manual」を選択し ます。

- [CLEAR]を押すと、設定を中止してDSC設定メニューに戻ります。
- ④ [MENU]を押すと、通常画面に戻ります。

# ◇ チャンネル自動切り替え機能

- ① DSC設定メニューから、「CH Auto Switch」を選択します。
- ② ダイヤル、または [▲]/[▼]を操作して、「Accept after 10 sec.」、 「Ignore after 10 sec.」、または「Manual」を選択してから、 [ENT]を押します。
  - [CLEAR]を押すと、設定を中止してDSC設定メニューに戻ります。
- ③ [MENU]を押すと、通常画面に戻ります。

# ◇DSCデータ出力について

- ① DSC設定メニューから、「DSC Data Output」を選択します。
- ② ダイヤル、または[▲]/[▼]を操作して、「All Stations」、 「Station List」、または「OFF」を選択してから、[ENT]を押します。
   • [CLEAR]を押すと、設定を中止してDSC設定メニューに戻ります。
- ③ [MENU]を押すと、通常画面に戻ります。

# ◇アラーム設定

- ① DSC設定メニューから、「Alarm Status」を選択します。
- ダイヤル、または[▲]/[▼]を操作して、任意のカテゴリー、ある いはステータスを選択してから、[ENT]を押します。
  - [CLEAR]を押すと、設定を中止してDSC設定メニューに戻ります。
     「Safety」、「Routine」、「Warning」、「Self-Terminate」、
  - および「Discrete」から選択します。
- ③ ダイヤル、または[▲]/[▼]を操作して、「ON」、または「OFF」を選 択してから、[ENT]を押します。
- ④ [MENU]を押すと、通常画面に戻ります。

# ◇チャンネル70のスケルチレベル

- ① DSC設定メニューから、「CH 70 SQL Level」を選択します。
- ダイヤル、または[▲]/[▼]/[▲]/[▶]を操作して、ノイズが聞こ えなくなるレベルに調整し、[ENT]を押します。
- [CLEAR]を押すと、設定を中止してDSC設定メニューに戻ります。
   ③ [MENU]を押すと、通常画面に戻ります。

# ◇セルフチェックテスト

- ① DSC設定メニューから、「Self Check Test」を選択します。
- ② [ENT]を押すと、テストが開始されます。
  - [CLEAR]を押すと、設定を中止してDSC設定メニューに戻ります。
  - ・送信DSC信号と、受信DSC信号が一致すると、「OK」を表示します。
- ③ [MENU]を押すと、通常画面に戻ります。

手順②で「NG」を表示するときは、無線機の送信、または受信、あるいは両方のDSC回路に異常があります。

この場合は、お買い上げの販売店、または弊社サポートセンターに無線機 の修理をご依頼ください。

# ◇DSCタスク設定

- ① DSC設定メニューから、「Procedure」を選択します。
- ② ダイヤル、または[▲]/[▼]を操作して、「Single」、または 「Multiple」を選択してから、[ENT]を押します。
- [CLEAR]を押すと、設定を中止してDSC設定メニューに戻ります。
   ③ [MENU]を押すと、通常画面に戻ります。

# 株式会社エクセリ(代理店届出番号C1909977) 東京都墨田区菊川3 17 2 アドン菊川ビル4F / 大阪府大阪市中央区久太郎町1 9 5 URL: https://www.exseli.com/